# BSRS Training Certificate Module Manual for POs/DOs

#### Introduction:

The Training Certificate Module is TESDA's newly developed BSRS component connected with T2MIS module that automates the generation of learners' training certificates. It is developed to assist in the immediate printing of training certificates without the need to hand over the certificates from the TVI/TTI to the Central Office (CO) for the Secretary's signature. It automatically attaches the Secretary's electronic signature (e-sig) to the certificates of the pre-verified TESDA graduates during the process. The process also eliminates the distribution of the Secretary's e-sig file to the Provincial Offices, thus, reducing the risk of misuse and abuse of the Secretary's signature.

The module is also equipped with QR Code. Learners will each have their QR Code that links to their TESDA learner's credentials which is Skills Passport System. The QR Code is generated upon the printing of the certificate.

#### Key Features:

- 1.) Auto-generate training certificate
- 2.) Automate attachment of e-signatures
- 3.) Validate enrollees through QR Code

### **Step-by-Step Procedures**

## Generating Training Certificate Number and Encoding SO Number for Verified Graduates of TVIs

Step 1: Login using your PO credentials in the https://bsrs.tesda.gov.ph/

| FAQ   KNOWLEDGEBASE                                                         |
|-----------------------------------------------------------------------------|
| <b>EVALUATE:</b><br>Biometric enabled Scholarship Registration System v14.7 |
| E-Mail Address                                                              |
| A Password                                                                  |
| Forgot Your Password?                                                       |
| LOG IN                                                                      |
| Have no account yet?                                                        |
| NEW SCHOLAR / APPLICANT                                                     |
| EXISTING SCHOLAR REGISTRATION                                               |

Step 2: Click the "Scholar Certificates" link on the menu dashboard.

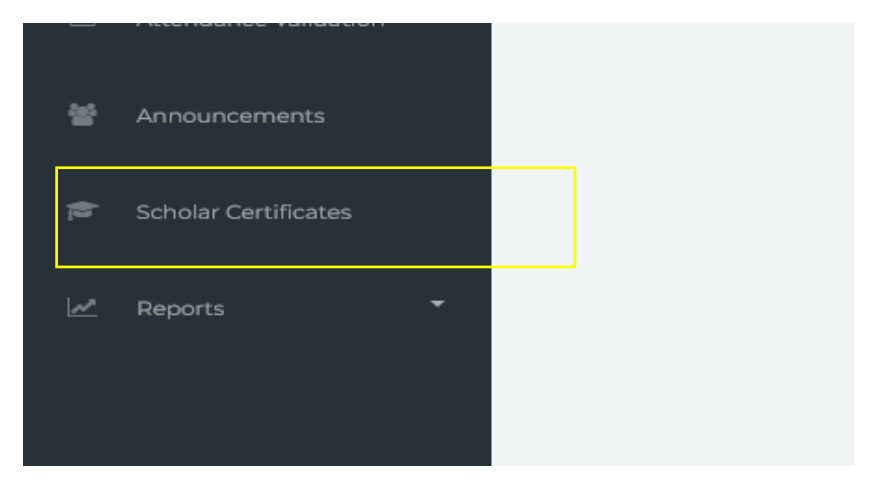

Step 3: List of Completed Training Programs will be displayed. Search for the TVI and click the "eye" button beside the school list.

| Scholar Certificat                                                                                                  | tes - Completed Training Program       | ns                                                                                                    |                                                |                |
|----------------------------------------------------------------------------------------------------|----------------------------------------|----------------------------------------------------------------------------------------------------|------------------------------------------------|----------------|
| TESDA Administrative Region                                                                                         | n (CAR)                                | TESOA Administrative Province     Benguet                                                                         |                                                | ¥              |
| Completed Training Programs                                                                                         |                                        |                                                                                                    | Search                                         |                |
| RQM CODE                                                                                                    |                                        |                                                                                                    | ** ACTUAL START ** ACTUAL EN                   | D ** ACTION ** |
| RQM1-2022-TWSP-1411-0002<br>RQM1-2022-TWSP-14                                                                       | REGIONAL TRAINING CENTER - BAGUIO CITY | DRIVING NC II<br>ALTDR/204                                                                                        | 2022-01-25 2022-03-26                          | ۲              |
| RQM6-2022-TWSP-1411-0001<br>POM6-2022-TWSP-14                                                                       | BAGUIO CITY SCHOOL OF ARTS AND TRADES  | BREAD AND PASTRY PRODUCTION NC II<br>TPSB/PP209                                                                   | 2022-05-11 2022-06-07                          | ۲              |
| RQM8-2022-TWSP-1411-0007                                                                                            | VINCE COLLECE OF THE DHILIDDINES       | BREAD AND PASTRY PRODUCTION NC II                                                                                 | 2022-04-11 2022-05-10                          |                |
| RQM8-2022-TWSP-14                                                                                                   | KING S COLLEGE OF THE PHILIPPINES      |                                                                                                    |                                                |                |
| RQM8-2022-TWSP-14<br>RQM7-2022-TWSP-1411-0001<br>RQM7-2022-TWSP-14                                                  | MMS DEVELOPMENT TRAINING CENTER CORP   | TESHE-2209<br>SLAUGHTERING OPERATIONS (SWINE) NC II<br>PPESIS286                                                  | 2022-04-22 2022-06-07                          | ۲              |
| ECMI 2022 TWSP-14<br>RQM7-2022 TWSP-1411-0001<br>PQM7-2022 TWSP-14<br>RQM8-2022 TWSP-1411-0008<br>PQM8-2022 TWSP-14 | MMS DEVELOPMENT TRAINING CENTER CORP   | TREMPOSI<br>SLAUGHTERING OPERATIONS (SWINE) NC II<br>PRELISSE<br>ORGANICA AGRICULTURE PRODUCTION NC II<br>APPOSIS | 2022-04-22 2022-06-07<br>2022-06-21 2022-06-21 | •              |

Step 4: A prompt will appear showing the "Training Program Details". Click "View Scholar List".

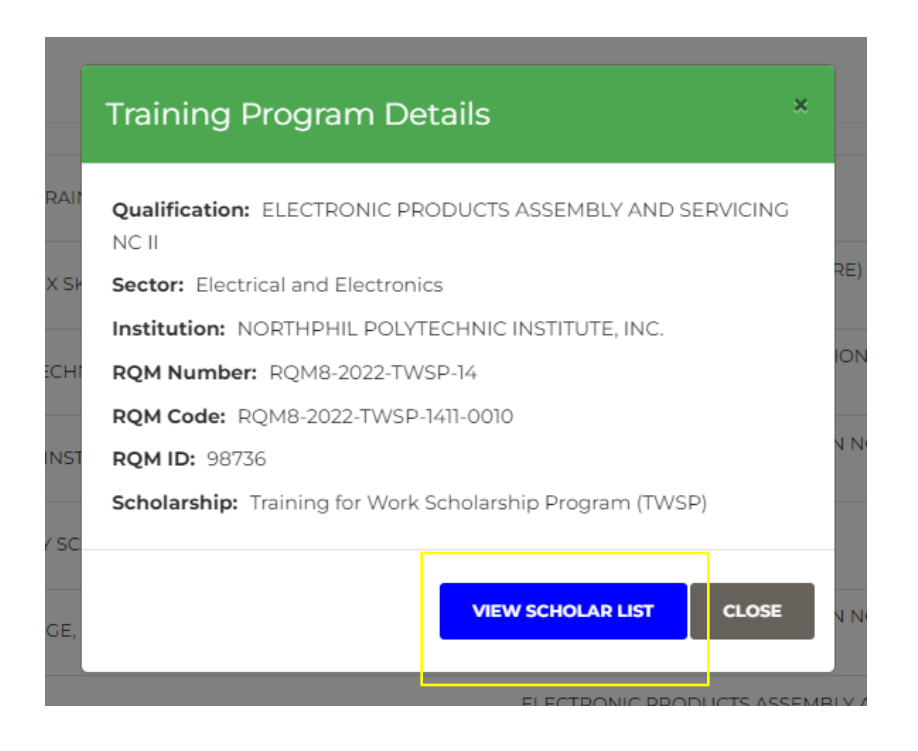

Step 5: The list of Scholars enrolled to the program will be displayed. Only the students with complete documents must be issued with training certificate numbers.

a. For scholars with "Completed" status, the trainer has marked the scholar "Completed" in their grading.

| Scholar Certificates - ELECTRONIC PRODUCTS ASSEMBLY AND SERVICING NC II                                                                                        |                                 |           |                         |                       |  |  |  |  |  |
|----------------------------------------------------------------------------------------------------|---------------------------------|-----------|-------------------------|-----------------------|--|--|--|--|--|
| Training Program: Electronic products assembly and servicing nc il<br>Institution: North-Phil, Polyteci-NRC INSTITUTE, INC.<br>RQM: PigNe 2022: TVISP-J48:0010 |                                 |           |                         |                       |  |  |  |  |  |
|                                                                                                    |                                 |           |                         | CENERATE CERTIFICATE  |  |  |  |  |  |
| Scholar List                                                                                                    |                                 |           |                         |                       |  |  |  |  |  |
| Show 25 🜩 entries                                                                                                    |                                 |           |                         | Search:               |  |  |  |  |  |
| ULI                                                                                                    | ** SCHOLAR NAME                 | *↓ STATUS | ** CERT NO ** SO NUMBER | 14 GRADUATION DATE 14 |  |  |  |  |  |
| ARG-99-334-14011-001                                                                                                    | RUSSEL GUINANGHAN ABUAN         | COMPLETED |                         |                       |  |  |  |  |  |
| CEU-94-368-14032-001                                                                                                    | EUGENIO ULAO COLANGAO JR        | COMPLETED |                         |                       |  |  |  |  |  |
| BVD-02-207-14011-001                                                                                                    | VINCENT DAYA-EN BALICAO         | COMPLETED |                         |                       |  |  |  |  |  |
| CCL-04-125-14011-001                                                                                                    | CHRISFERLEEH LIBANGEN COLLANTES | COMPLETED |                         |                       |  |  |  |  |  |
| JRD-03-098-14011-001                                                                                                    | RICHARD DIMAANDAL JUDAN         | COMPLETED |                         |                       |  |  |  |  |  |
| LRN-97-844-14032-001                                                                                                    | REYNALYN NALOG LAPANGAN         | COMPLETED |                         |                       |  |  |  |  |  |
| LJD-00-138-14011-001                                                                                                    | JONATHAN DEPNASEN LONGBIAN      | COMPLETED |                         |                       |  |  |  |  |  |
| MKT-99-328-14011-001                                                                                                    | KARON JOSHUA TERMINEZ MALONG    | COMPLETED |                         |                       |  |  |  |  |  |
| MCS-01-767-14011-001                                                                                                    | CHARIZA SUMILI MAMARIL          | COMPLETED |                         |                       |  |  |  |  |  |
| PAP-94-210-14011-001                                                                                                    | ALLAN PILAYO PADANG N/A         | COMPLETED |                         |                       |  |  |  |  |  |
| PED-00-057-14011-001                                                                                                    | EDUARDO DAMAYAN PAGEDPED        | COMPLETED |                         |                       |  |  |  |  |  |

b. For scholars with "Not yet Completed" status, the trainer will have to grade the scholar to be able to generate a certificate.

| Scholar Certific                                                                                                    | Scholar Certificates - BREAD AND PASTRY PRODUCTION NC II |                   |            |              |                              |  |  |  |  |
|----------------------------------------------------------------------------------------------------|----------------------------------------------------------|-------------------|------------|--------------|------------------------------|--|--|--|--|
| Training Program : BREAD AND RASTRY PRODUCTION IN C II<br>Institution : WING'S COLLECE OF THE PHILIPPINES<br>RQM : RQM1 2022 PESF-Nati-0005 |                                                          |                   |            |              |                              |  |  |  |  |
| Scholar List                                                                                                    |                                                          |                   |            |              |                              |  |  |  |  |
| Show 25 ¢ entries                                                                                                    |                                                          |                   |            |              | Search:                      |  |  |  |  |
| ULI                                                                                                    | ** SCHOLAR NAME                                          | ↑÷ STATUS         | ** CERT NO | ** SO NUMBER | ** <b>GRADUATION DATE</b> ** |  |  |  |  |
| LJA-94-028-14011-001                                                                                                    | JUNKARL IKE AWISEN LEONARDO                              | NOT YET COMPLETED |            |              |                              |  |  |  |  |
| WMA-01-183-14011-001                                                                                                    | MARK AKISIO WONG                                         | NOT YET COMPLETED |            |              |                              |  |  |  |  |
| WFA-98-872-14011-001                                                                                                    | FRECELYN ABLUYAN WACLIN                                  | NOT YET COMPLETED |            |              |                              |  |  |  |  |
| PRG-98-971-14011-001                                                                                                    | REXCEL GUILLAO PACIO                                     | NOT YET COMPLETED |            |              |                              |  |  |  |  |
| OCP-98-911-14011-001                                                                                                    | CHARMIE-ANN PAAY ODOC                                    | NOT YET COMPLETED |            |              |                              |  |  |  |  |
| CLD-95-873-01033-001                                                                                                    | LOREN DAMITAN COMTI                                      | NOT YET COMPLETED |            |              |                              |  |  |  |  |
| AHO-00-793-14011-001                                                                                                    | HAZEL KATE ONGYOD AFIDCHAO                               | NOT YET COMPLETED |            |              |                              |  |  |  |  |
| ARA-02-671-14011-001                                                                                                    | RONA MAE AMBO ANTERO                                     | NOT YET COMPLETED |            |              |                              |  |  |  |  |
| VRG-81-559-14011-001                                                                                                    | ROSE ANN GOYEN VICENTE                                   | NOT YET COMPLETED |            |              |                              |  |  |  |  |
| GVC-95-869-14011-001                                                                                                    | VANESSA MAE CODIO GOSE                                   | NOT YET COMPLETED |            |              |                              |  |  |  |  |

Otherwise, a prompt will show upon clicking the "Generate Certificate" button.

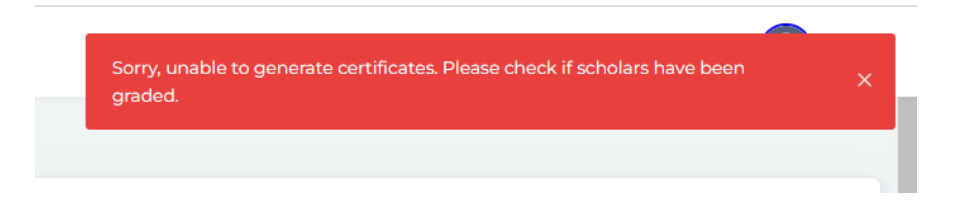

Step 5: To generate the training certificate, click the "Generate Certificate" button on the right side of the program details. The user will be prompted with a new page for encoding the SO number and Date of Graduation.

| Scholar Certifi                                                                            | icates - ELECTRONIC PRODUCTS                                               | ASSEMBLY AND SI | ERVICING NC | п         |                                |
|--------------------------------------------------------------------------------------------|----------------------------------------------------------------------------|-----------------|-------------|-----------|--------------------------------|
| Training Program : ELECTRC<br>Institution : NORTHPHIL POLY<br>RQM : RQMB-2022-TWSP-1471-00 | NIC PRODUCTS ASSEMBLY AND SERVICING NC II<br>TECHNIC INSTITUTE, INC.<br>10 |                 |             |           | BACK     F CENERATE CERTIFICAT |
| Scholar List                                                                               |                                                                            |                 |             |           |                                |
| Show 25 ¢ entries                                                                          |                                                                            |                 |             |           | Search                         |
| ULI                                                                                        | 14 SCHOLAR NAME                                                            | ** STATUS       | CERT NO     | SO NUMBER | GRADUATION DATE                |
| ARG-99-334-14011-001                                                                       | RUSSEL GUINANGHAN ABUAN                                                    | COMPLETED       |             |           |                                |
| CEU-94-368-14032-001                                                                       | EUGENIO ULAO COLANGAO JR                                                   | COMPLETED       |             |           |                                |
| BVD-02-207-14011-001                                                                       | VINCENT DAYA-EN BALICAO                                                    | COMPLETED       |             |           |                                |
| CCL-04-125-14011-001                                                                       | CHRISFERLEEH LIBANGEN COLLANTES                                            | COMPLETED       |             |           |                                |
| JRD-03-098-14011-001                                                                       | RICHARD DIMAANDAL JUDAN                                                    | COMPLETED       |             |           |                                |
| LRN-97-844-14032-001                                                                       | REYNALYN NALOG LAPANGAN                                                    | COMPLETED       |             |           |                                |
| LJD-00-138-14011-001                                                                       | JONATHAN DEPNASEN LONGBIAN                                                 | COMPLETED       |             |           |                                |
| MKT-99-328-14011-001                                                                       | KARON JOSHUA TERMINEZ MALONG                                               | COMPLETED       |             |           |                                |
| MCS-01-767-14011-001                                                                       | CHARIZA SUMILI MAMARIL                                                     | COMPLETED       |             |           |                                |
| PAP-94-210-14011-001                                                                       | ALLAN PILAYO PADANG N/A                                                    | COMPLETED       |             |           |                                |
| PED-00-057-14011-001                                                                       | EDUARDO DAMAYAN PAGEDPED                                                   | COMPLETED       |             |           |                                |

Notice that the training certificate number will automatically appear on the Training Certificate column of the scholar.

| ULI                  | $\uparrow \downarrow$ | SCHOLAR NAME             | $\uparrow\downarrow$ | STATUS    | $\uparrow \downarrow$ | CERT NO                |  |
|----------------------|-----------------------|--------------------------|----------------------|-----------|-----------------------|------------------------|--|
| ARG-99-334-14011-001 |                       | RUSSEL GUINANGHAN ABUAN  |                      | COMPLETED |                       | BSRS-2022-14-11-000031 |  |
| CEU-94-368-14032-001 |                       | EUGENIO ULAO COLANGAO JR |                      | COMPLETED |                       | BSRS-2022-14-11-000032 |  |
| BVD-02-207-14011-001 |                       | VINCENT DAYA-EN BALICAO  |                      | COMPLETED |                       | BSRS-2022-14-11-000033 |  |

Step 6: After successfully generating the training certificate no for verified scholars, encode the "SO Number" and the Date of Graduation specified in the letter request. Click the "check" button to save the SO Number and Date of Graduation assigned to the scholar.

| Scholar List         |                                 |           |                        |              |            |              |
|----------------------|---------------------------------|-----------|------------------------|--------------|------------|--------------|
| Show 25 \$ entries   |                                 |           |                        |              | Search:    |              |
| ULI                  | ** SCHOLAR NAME                 | ↑↓ STATUS | *↓ CERT NO             | *+ SO NUMBER |            | ↑↓ ACTION ↑↓ |
| ARC-99-334-14011-001 | RUSSEL GUINANGHAN ABUAN         | COMPLETED | BSRS-2022-14-11-000031 |              | 11/07/2022 |              |
| CEU-94-368-14032-001 | EUGENIO ULAO COLANGAO JR        | COMPLETED | BSRS-2022-14-11-000032 |              | 11/07/2022 | □ ✓          |
| BVD-02-207-14011-001 | VINCENT DAYA-EN BALICAO         | COMPLETED | BSRS-2022-14-11-000033 |              | 11/07/2022 |              |
| CCL-04-125-14011-001 | CHRISFERLEEH LIBANGEN COLLANTES | COMPLETED | BSRS-2022-14-11-000034 |              | 11/07/2022 | •            |
| JRD-03-098-14011-001 | RICHARD DIMAANDAL JUDAN         | COMPLETED | BSRS-2022-14-11-000035 |              | 11/07/2022 | □ ✓          |

The SO number shall be based on the SO number issued by the Provincial Office. Here is a sample encoded SO Number to each student:

| 🖻 Scholar Certific                                                                              | ates - ELECTRONIC PRO                                              |             |                        | IG NC II     |                    |                     |   |
|-------------------------------------------------------------------------------------------------|--------------------------------------------------------------------|-------------|------------------------|--------------|--------------------|---------------------|---|
| Training Program : ELECTRON<br>Institution : NORTHPHIL POLYTE<br>RQM : RQM8-2022-TWSP-1411-0010 | IC PRODUCTS ASSEMBLY AND SERVICING NC II<br>ECHNIC INSTITUTE, INC. |             |                        |              |                    |                     |   |
|                                                                                                 |                                                                    |             |                        |              | € ВАСК             | P VIEW CERTIFICATES |   |
| Scholar List                                                                                    |                                                                    |             |                        |              |                    |                     |   |
| Show 25 🜩 entries                                                                               |                                                                    |             |                        |              | Search:            |                     |   |
| ULI                                                                                             | ** SCHOLAR NAME                                                    | ↑↓ STATUS 1 | CERT NO                | ** SO NUMBER | ↑↓ GRADUATION DATE | ↑↓ ACTION           | ÷ |
| ARG-99-334-14011-001                                                                            | RUSSEL GUINANGHAN ABUAN                                            | COMPLETED   | BSRS-2022-14-11-000031 | SO12345      | 2022-07-11         | ОК                  |   |
| CEU-94-368-14032-001                                                                            | EUGENIO ULAO COLANGAO JR                                           | COMPLETED   | BSRS-2022-14-11-000032 | 301234       | 2022-07-11         | ок                  |   |

Notice that only scholars with generated training certificate nos. yield the encoded SO Number. Generation and printing of the certificate of training shall be in accordance with the issued TESDA Circular No. 040 s. 2022 on the Amended/Supplemental Guidelines on the Issuance of Certificate of Training.

Step 7: Inform the requesting TVI of the completion of the above process and that they can already view and print the learners' training certificates. To view the certificates, click the "View Certificates" button.

| Scholar Certificates - BREAD AND PASTRY PRODUCTION NC II                                 |        |                     |                        |
|------------------------------------------------------------------------------------------|--------|---------------------|------------------------|
| Institution: PROVISIONAL PROVINCIAL TRAINING CENTER-BENGUET RQM: RQMB-2022-TWSP-HII-0011 | € BACK | 🞓 VIEW CERTIFICATES | 🕫 GENERATE CERTIFICATE |
| Scholar List                                                                             |        | Search:             |                        |

Note that the training certificates to print or view is connected to T2MIS upon clicking "View Certificates". Other details in the certificate such as logo and signatories, etc. shall be made through the T2MIS. The user shall login to their T2MIS credentials at https://t2mis.tesda.gov.ph to be able to access the viewing and printing of training certificate.

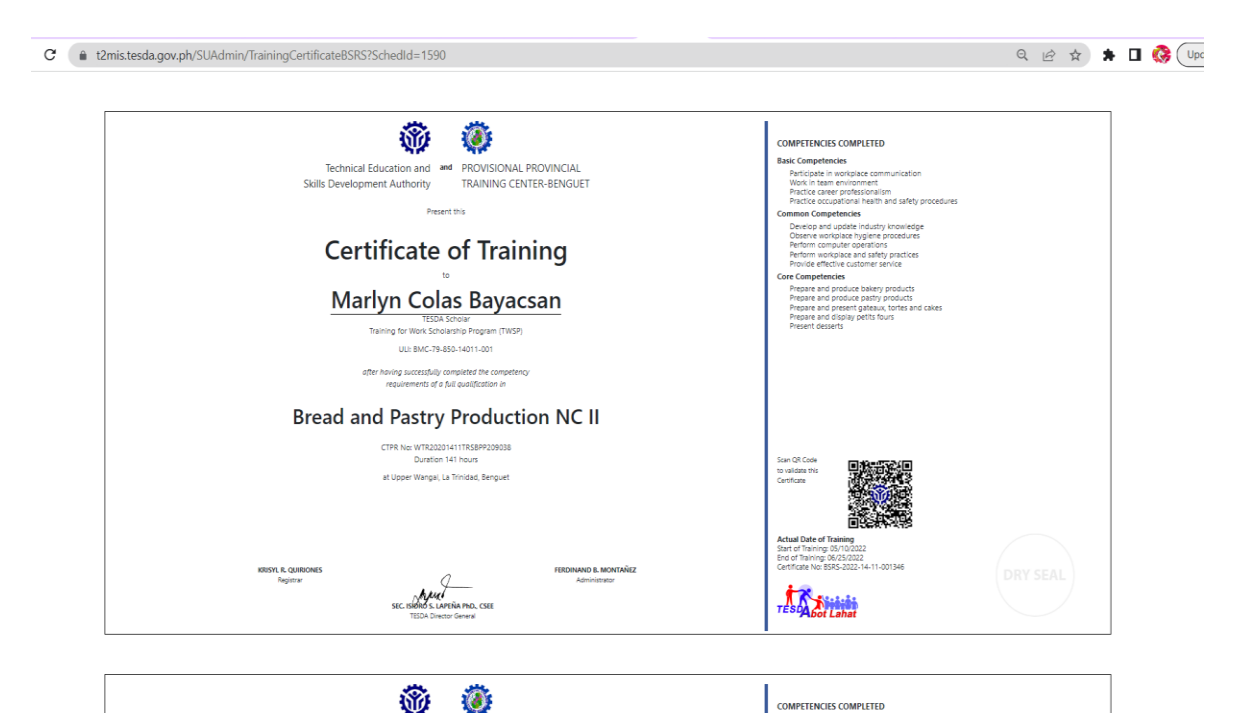